## データ転送手順書

<準備>

・データを転送するためには個人のGoogleアカウント(xxxx@gmail.com)が必要 となります。個人のGoogleアカウントをお持ちでない場合は、以下のURLから 作成してください。

https://support.google.com/accounts/answer/27441?hl=ja

データを移す先の個人のGoogleアカウントを、「データ転送先」とします。

- ・削除予定のいいネットならのアカウント(xxxx@e-net.nara.jp)を、
  「データ転送元」とします。
- ・データ転送元はブラウザが開ける状態、データ転送先はメールの確認ができる状態にしておきます。

<転送手順>

①**データ転送元**のアカウントで[Googleアカウントの管理]の画面を開きます。 https://myaccount.google.com/

| <通常         | の画面>      |               |                                     |                                        |           |
|-------------|-----------|---------------|-------------------------------------|----------------------------------------|-----------|
| <b>ホ</b> −ム | 個人情報      | データとプライバシー    | セキュリティ                              | 情報共有と連絡先                               | お支払いと定期購入 |
|             |           |               |                                     |                                        |           |
|             |           | ようこそ、         |                                     | さん                                     |           |
| Googl       | le サービスを便 | 利にご利用いただけるよう、 | 情報、プライバシ                            | ー、セキュリティを管理                            | 堲できます。 詳細 |
|             |           | Google で毎日    | きをもっと安全<br>み込みの保護機能を低<br>へ安全にログインしま | :【こ X<br>起って、サイ<br>しょう<br>コ <b>てみる</b> |           |
| プラ<br>イズ    | イバシーと     | カスタマ          | アカウ                                 | <b>リントを保護</b><br>ティ診断でお使いのアカウン         |           |

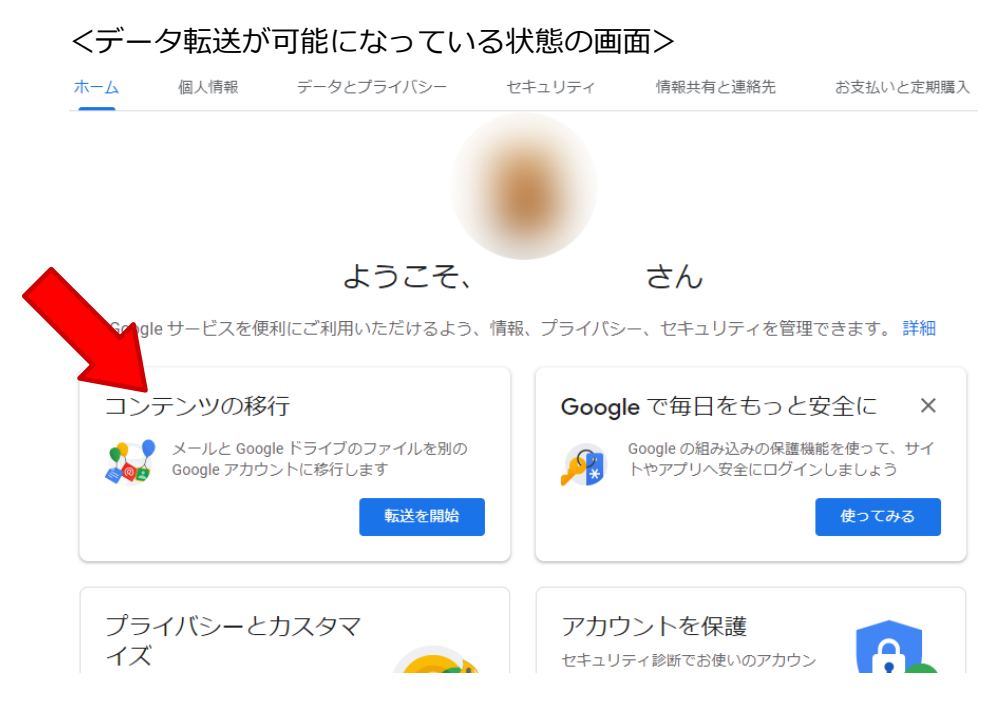

② [コンテンツの移行] という項目が表示されていたら、データの移行が可能になっています。[転送を開始]を選択します。

← コンテンツの移行

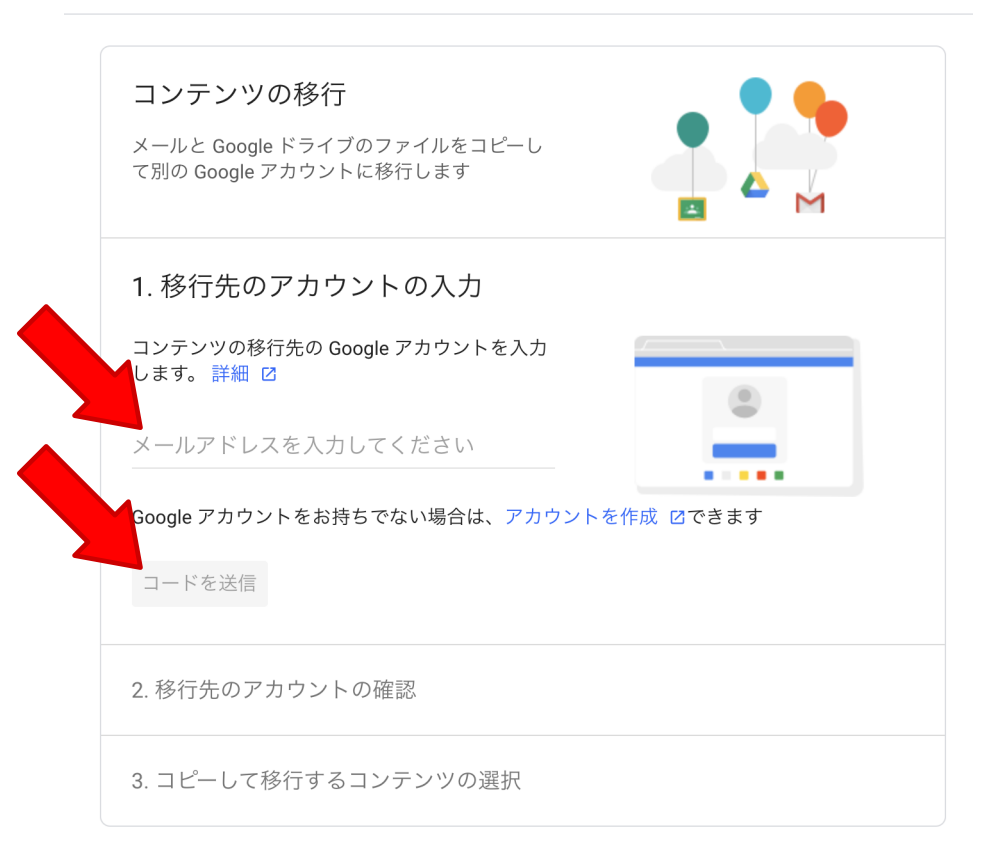

③[1.移行先のアカウントの入力]にデータ転送先のメールアドレスを入力し、[コードを送信]を選択します。

④データ転送先のアカウントでGoogleから送られてきたメールを確認します。 [確認コードを取得] を選択します。(データ転送元の画面は開いたままにしておきま す。)

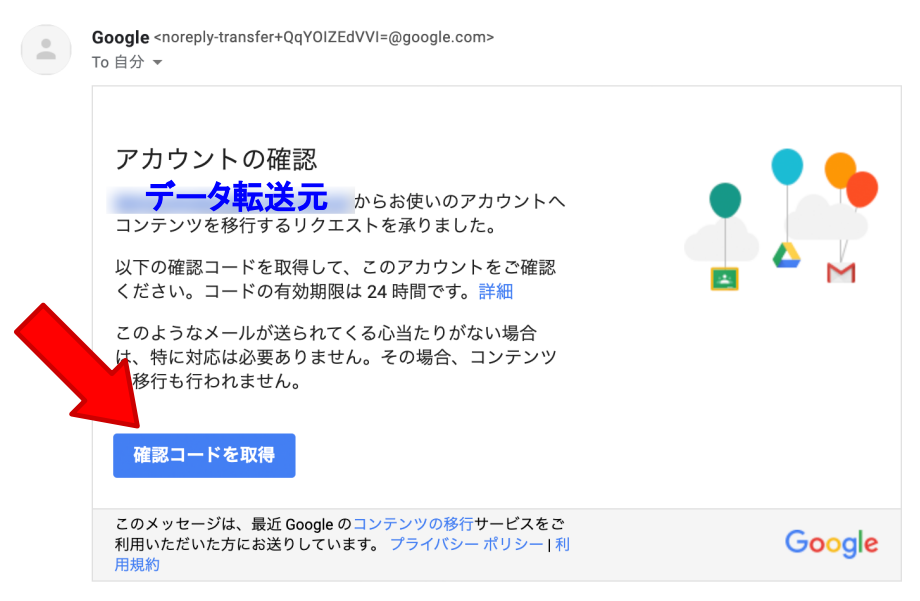

## ⑤確認コードが表示されます。

← 移行の確認

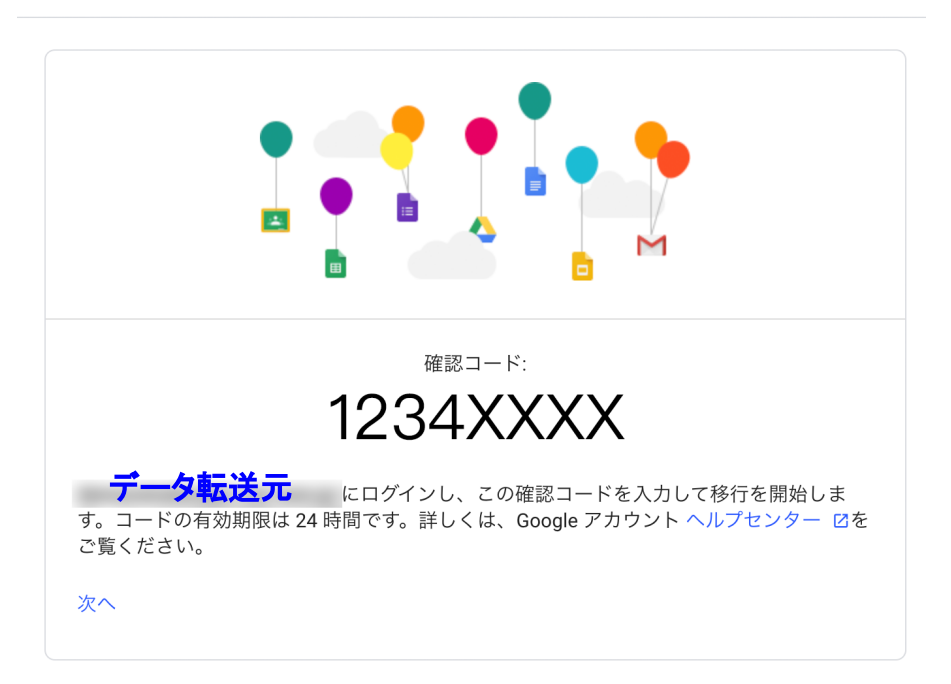

## ⑥ データ転送元の画面で、確認コードを入力し、確認を選択します。

## ← コンテンツの移行

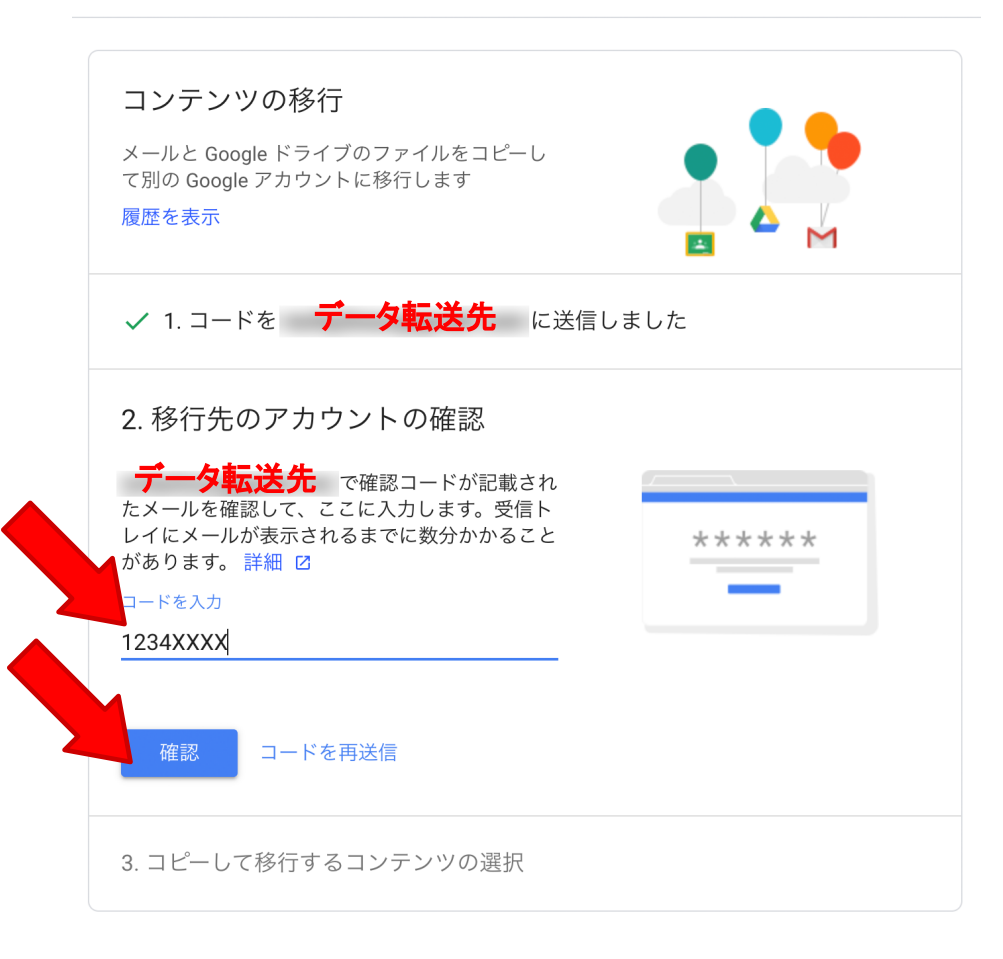

⑦コピーして移行するコンテンツを選択し、[転送を開始]を選択します。

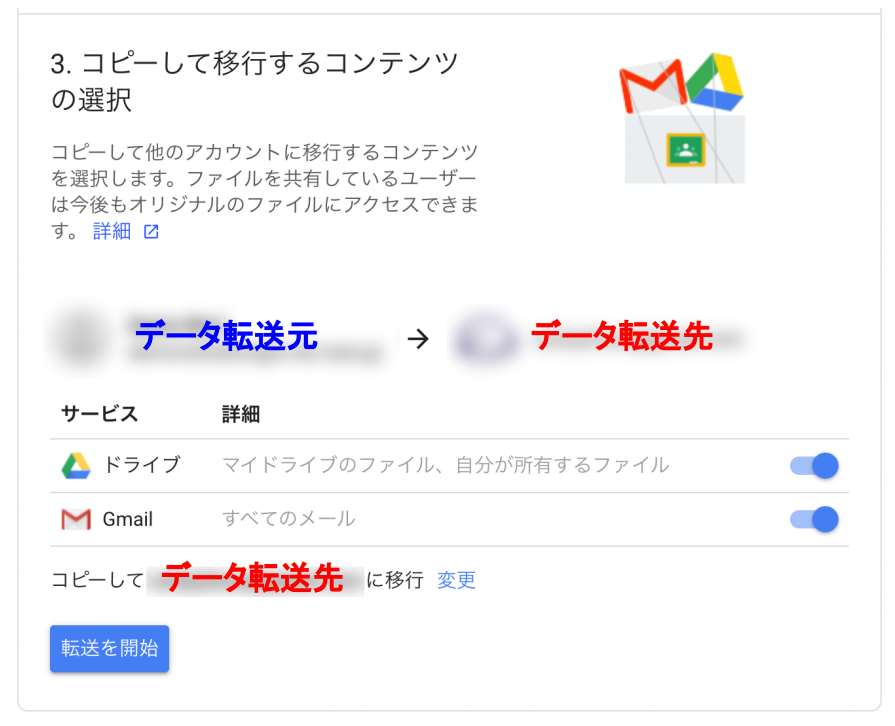

⑧パスワードを入力して[次へ]を選択します。

| Google                              |
|-------------------------------------|
| 続行するには、まず本人確認を行ってください<br>- パスワードを入力 |
| □ パスワードを表示します                       |
| パスワードをお忘れの場合 次へ                     |

⑨コピーが開始されます。

← コンテンツの移行

| ✔ 以上で完了です                                                      |  |  |  |
|----------------------------------------------------------------|--|--|--|
| コピーして に移行しています。移行が完了するまで 1 週間ほどか<br>かる場合があります。完了すると通知メールが届きます。 |  |  |  |
| 履歴を表示                                                          |  |  |  |
| GOOGLE アカウントに戻る                                                |  |  |  |

※ 操作画面は変更される可能性があるため、上記内容は実際の画面と異なる場合がありま す。最新の情報については、以下の公式ヘルプをご確認ください。 https://support.google.com/accounts/answer/6386856